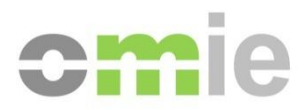

# Instalación GemSAFE Manual de usuario

Alfonso XI, 6 28014 Madrid Teléfono: (+34) 91 524 03 96 www.omie.es

Ref. InstalGemsafe.docx

Versión 7.0 Date: 2013-06-17

# ÍNDICE

| 1   | INTRODUCCIÓN                                  | 3  |
|-----|-----------------------------------------------|----|
| 2   | DESINSTALACIÓN DE VERSIONES ANTERIORES        | 4  |
| 3   | INSTALACIÓN DEL SOFTWARE GEMSAFE              | 9  |
| 3.1 | INSTALACIÓN DE GEMSAFE STANDARD EDITION 5.1.1 | 9  |
| 3.2 | INSTALACIÓN DE GEMALTO CLASSIC CLIENT 6.0     | 16 |
| 3.3 | INSTALACIÓN DE GEMALTO CLASSIC CLIENT 6.3.1   | 20 |
| 4   | LISTADO DE INCOMPATIBILIDADES                 | 24 |

# 1 INTRODUCCIÓN

La utilización por el Mercado Español de Electricidad de la tecnología GEMSAFE de tarjetas inteligentes introduce como requerimiento para aquellos agentes que requieran su utilización la instalación en los PC de acceso al mercado del software GEMSAFE que permita acceder a la información (certificado) incluida en la tarjeta de seguridad.

Es posible utilizar los lectores GEMSAFE propiamente dichos u otro tipo de lectores estándares del mercado.

El capítulo 3 describe el proceso de instalación del software de GemSafe, una vez conectado al PC el lector de tarjetas Gemplus.

# 2 DESINSTALACIÓN DE VERSIONES ANTERIORES

Para poder instalar la última versión del Software de GEMSAFE, es necesario desinstalar las versiones previas que hubiera instaladas de dicho producto (en el caso de que las hubiera. En caso contrario saltar al punto 3).

Para llevar a cabo la desinstalación de GemSafe 3.2 hay que ir al Panel de Control y pulsar sobre 'Agregar o quitar programas'. Hay que desinstalar el Software "GemSAFE Libraries".

| 🐻 Agregar o quit             | ar programas                                                          |                                |                   |
|------------------------------|-----------------------------------------------------------------------|--------------------------------|-------------------|
|                              | Programas actualmente instalados: 📃 Mogtrar actualizacione            | es <u>O</u> rdenar por: Nombre | *                 |
| Ca <u>m</u> biar o<br>quitar | 🔀 ComponentOne VSFORUM2                                               | Tamaño                         | 10,63MB 🔼         |
| programas                    | ComponentOne VSSPELL 8.0                                              | Tamaño                         | 13,18MB           |
| <b>1</b>                     | ComponentOne VSVIEW 8.0                                               | Tamaño                         | 9,15MB            |
| Agregar nuevos               | Crescent QuickPak VB/J++ 1.12                                         | Tamaño                         | 4,81MB            |
| programas                    | 🔀 CSTextControl Update                                                |                                |                   |
| <b>1</b>                     | First Impression 6                                                    | Tamaño                         | 11,00MB           |
|                              | 避 Formula One 6 ActiveX                                               | Tamaño                         | 11,99MB           |
| componentes de               | 😼 Gemplus Smart Card Reader Tools                                     | Tamaño                         | 0,43MB            |
| <u>w</u> indows              | 🗿 GemSAFE Libraries                                                   | Tamaño                         | 9,50MB            |
|                              | <u>Haga clic aguí para obtener información de soporte.</u>            | Utilizado                      | <u>casi nunca</u> |
| Configurar acceso            | Para cambiar o quitar este programa de su equipo, haga clic en Cambia | r o quitar. Cambiar            | Quitar            |
| predeterminados              | 👙 J2SE Runtime Environment 5.0 Update 10                              | Tamaño                         | 120,00MB          |
|                              | 👙 J2SE Runtime Environment 5.0 Update 6                               | Tamaño                         | 119,00MB          |
|                              | 😼 Java Runtime Environment 1.1                                        | Tamaño                         | 5,52MB            |
|                              | 🕞 Macromedia Flash Player 8                                           |                                |                   |
|                              | 🔯 McAfee VirusScan Enterprise                                         | Tamaño                         | 17,20MB           |
|                              | B Microsoft Office Professional Edition 2003                          | Tamaño                         | 415,00MB          |
|                              | Microsoft Outlook Web Access S/MIME                                   | τ                              | о сомр 💌          |

Se pulsa sobre quitar, apareciendo la siguiente pantalla.

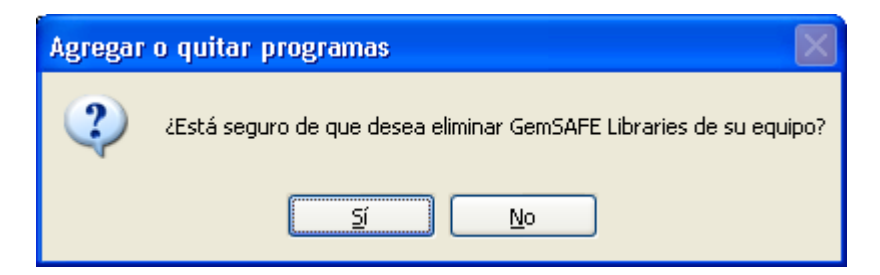

Se pulsa Sí, apareciendo la siguiente pantalla que indica el progreso de la desinstalación.

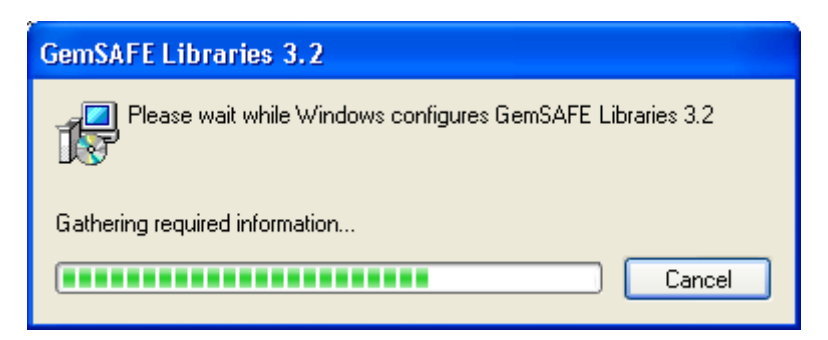

Se pulsa aceptar y se concluye la desinstalación.

Si la instalación requiriese un reinicio lo efectuamos antes de instalar la nueva versión.

Si la versión de GemSafe a desinstalar fuese la 4.2 SP3 el proceso sería muy similar. En este caso el Software a desinstalar en 'Agregar o quitar programas' sería el identificado como "GemSafe Libraries 4.2.0 SP3":

| 🐻 Agregar o qui                | tar programas                                                            |                           |                   |
|--------------------------------|--------------------------------------------------------------------------|---------------------------|-------------------|
| 5                              | Programas actualmente instalados: Mostrar actualizaciones                | Ordenar por: Nomb         | ore 💌             |
| Ca <u>m</u> biar o<br>quitar   | ComponentOne VSVIEW 8.0                                                  | Tamaño                    | 9,15MB 스          |
| programas                      | Crescent QuickPak VB/J++ 1.12                                            | Tamaño                    | 4,81MB            |
|                                | 🔀 CSTextControl Update                                                   |                           |                   |
| Agregar nuevos                 | 🚰 First Impression 6                                                     | Tamaño                    | 11,00MB           |
| programas                      | 🚰 Formula One 6 ActiveX                                                  | Tamaño                    | 11,99MB           |
| r -                            | 🔀 Gemplus Smart Card Reader Tools                                        | Tamaño                    | 0,43MB            |
|                                | 🔗 Gem5afe Libraries 4.2.0 SP3                                            | Tamaño                    | 135,00MB          |
| componentes de                 | Haga clic aquí para obtener información de soporte.                      | Utilizado                 | <u>casi nunca</u> |
| Windows                        |                                                                          | Se utilizó por última vez | 17/05/2007        |
|                                | Para cambiar o quitar este programa de su equipo, haga clic en Cambiar o | o quitar. Cam             | nbiar o quitar    |
| Configurar acceso              | 👙 J2SE Runtime Environment 5.0 Update 11                                 | Tamaño                    | 120,00MB          |
| y programas<br>predeterminados | 👙 J2SE Runtime Environment 5.0 Update 6                                  | Tamaño                    | 119,00MB          |
|                                | 🔀 Java Runtime Environment 1.1                                           | Tamaño                    | 5,52MB            |
|                                | 🛃 JXplorer                                                               | Tamaño                    | 4,48MB            |
|                                | 🔯 McAfee VirusScan Enterprise                                            | Tamaño                    | 17,20MB           |
|                                | 📴 Microsoft Office Professional Edition 2003                             | Tamaño                    | 415,00MB          |
|                                | O Microsoft Outlook Web Access S/MIME                                    | Tamaño                    | 0,50MB            |
|                                | 🔛 Microsoft Text-to-Speech Engine 4.0 (English)                          |                           | ~                 |

Pulsamos el botón "Cambiar o quitar":

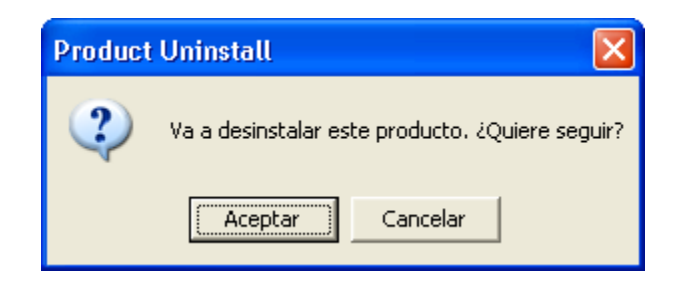

Elegimos Aceptar y aparecerán una serie de pantallas de desinstalación de módulos:

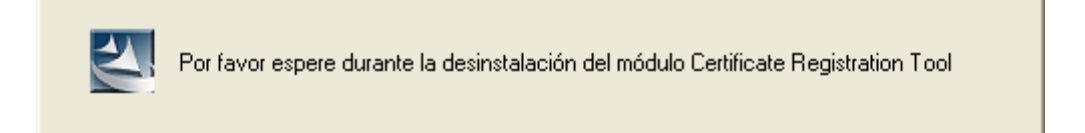

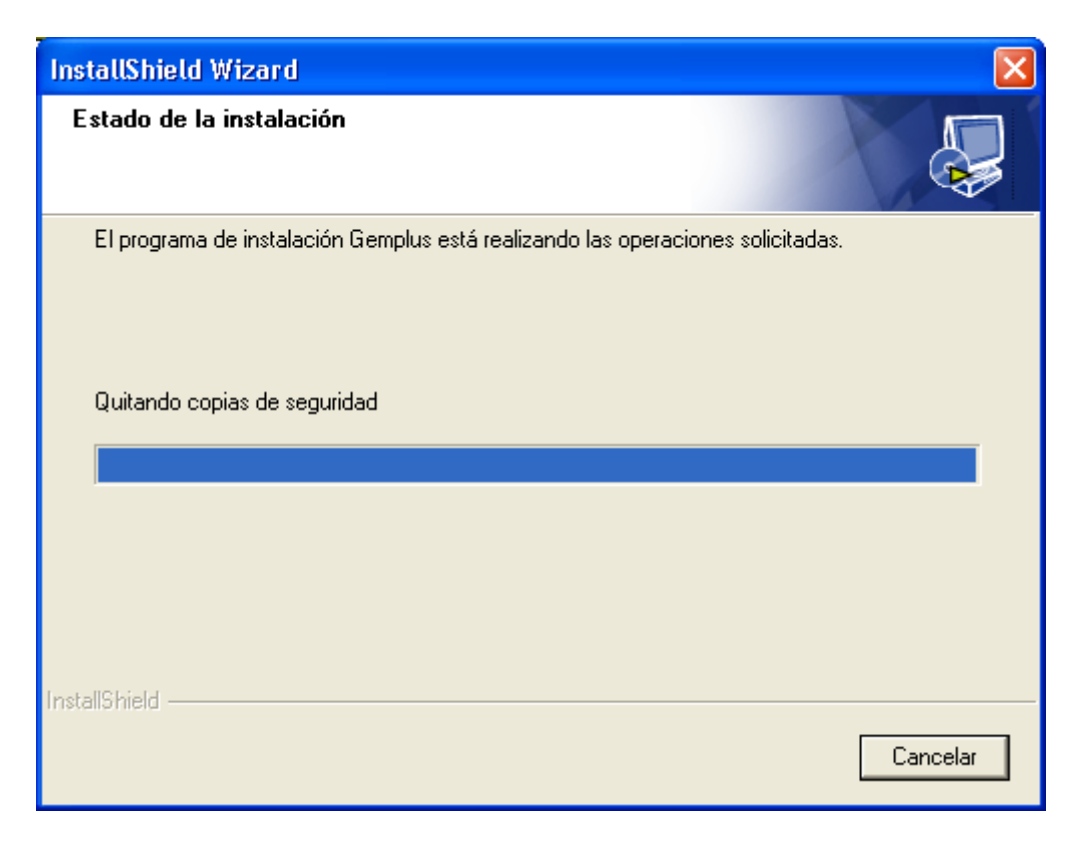

Finalmente se notifica que la desinstalación ha concluido:

| InstallShield Wizard |                                                                                                    |
|----------------------|----------------------------------------------------------------------------------------------------|
| E GEMPLUS            | uninstall acabado.<br>InstallShield Wizard ha finalizado la realización de las<br>operaciones de mantenimiento en Gemplus. |
|                      | < <u>A</u> trás <b>Finalizar</b> Cancelar                                                                                  |

Se solicitará el reinicio del equipo antes de instalar la nueva versión:

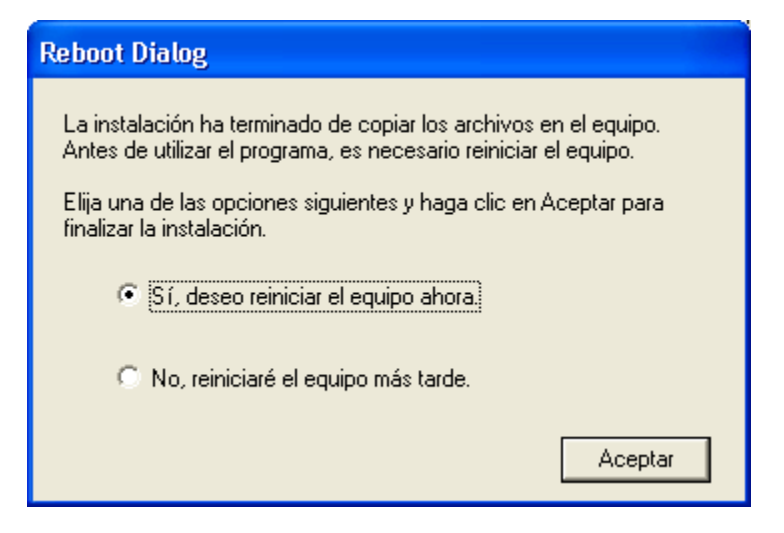

Si la versión de GemSafe a desinstalar fuese la 6.0 el proceso sería muy similar. En este caso el Software a desinstalar en 'Agregar o quitar programas' sería el identificado como "Classic Client 6.0 Patch1":

|                                                                                                    |                                                                                                    |                                 |                                                                     |            | x        |
|----------------------------------------------------------------------------------------------------|----------------------------------------------------------------------------------------------------|---------------------------------|---------------------------------------------------------------------|------------|----------|
| C Panel de control                                                                                                    | Programas      Programas y características                                                                                                    |                                 | <b>▼</b> 4 <del>9</del>                                             | Buscar Pro | <b>p</b> |
| Ventana principal del Panel de<br>control<br>Ver actualizaciones instaladas<br>PACtivar o desactivar las<br>características de Windows | Desinstalar o cambiar un programa<br>Para desinstalar un programa, selecciónelo en la lista y desp                                                                                                    | ués haga clic en l              | Desinstalar, Cambiar o Reparar.                                     |            |          |
| Instalar un programa desde la                                                                                                    | Organizar 🔻 Desinstalar Reparar                                                                                                    |                                 |                                                                     |            | 0        |
| red                                                                                                    | Nombre                                                                                                    | Tamaño                          |                                                                     |            | •        |
|                                                                                                    | Check Point Deployment Shell                                                                                                    | 351 KB                          |                                                                     |            |          |
|                                                                                                    | Check Point SSL Network Extender Service                                                                                                    | 787 KB                          |                                                                     |            |          |
|                                                                                                    | Check Point SSL Network Extender Service                                                                                                    | 783 KB                          |                                                                     |            |          |
|                                                                                                    | Citrix online plug-in                                                                                                    |                                 |                                                                     |            | =        |
|                                                                                                    | Classic Client 6.0 Patch1 for 64 bits                                                                                                    | 50,3 MB                         |                                                                     |            |          |
|                                                                                                    | CommitMonitor 1.7.1.597                                                                                                    | 2,28 MB                         |                                                                     |            |          |
|                                                                                                    | Compresor WinRAR                                                                                                    |                                 |                                                                     |            |          |
|                                                                                                    | Crystal Reports Basic for Visual Studio 2008                                                                                                    | 173 MB                          |                                                                     |            |          |
|                                                                                                    | Crystal Reports Basic Runtime for Visual Studio 2008 (x64)                                                                                                    | 64,6 MB                         |                                                                     |            |          |
|                                                                                                    | 🛃 Dell Backup and Recovery Manager                                                                                                    | 120 MB                          |                                                                     |            |          |
|                                                                                                    | Dell ControlPoint Security Manager                                                                                                    |                                 |                                                                     |            |          |
|                                                                                                    | Dell Security Device Driver Pack                                                                                                    |                                 |                                                                     |            |          |
|                                                                                                    | Dell Touchpad                                                                                                    |                                 |                                                                     |            |          |
|                                                                                                    | Direct Oracle Access for Delphi 6                                                                                                    |                                 |                                                                     |            |          |
|                                                                                                    | Second Second Se |                                 |                                                                     |            |          |
|                                                                                                    | Optimized AJAX Edition 4.0                                                                                                    | 91,8 MB                         |                                                                     |            |          |
|                                                                                                    | Erlang OTP R16B (5.10.1)                                                                                                    |                                 |                                                                     |            | Ŧ        |
|                                                                                                    | Gemalto Versión producto: 6.00.100.002<br>Vínculo de Ayuda: http://support.gemal                                                                                                    | Vínculo de se<br>to Información | oporte http://www.gemalto.com<br>n de ac http://support.gemalto.com |            |          |

Pulsamos el botón "Desinstalar":

| Programas y características                 |                                    |  |
|---------------------------------------------|------------------------------------|--|
| ¿Está seguro de que desea desinstalar Class | sic Client 6.0 Patch1 for 64 bits? |  |
| No volver a mostrar este cuadro de diálogo  | Sí No                              |  |

Elegimos Sí y aparecerán una serie de pantallas de desinstalación de módulos:

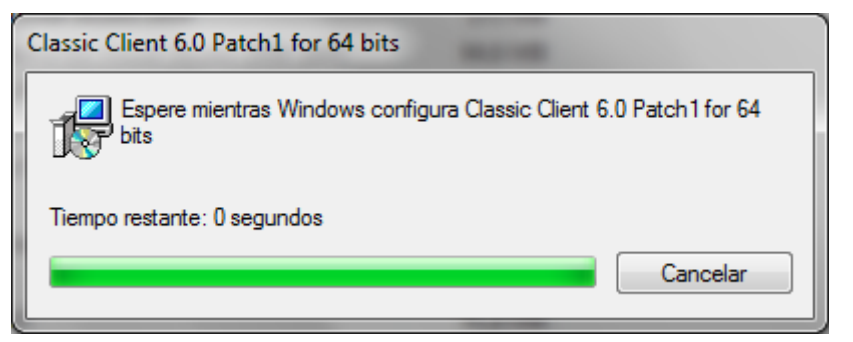

Por último, se solicitará el reinicio del equipo:

| Classic Client 6.0 Patch1 for 64 bits                                                                                                    |
|----------------------------------------------------------------------------------------------------|
| Debe reiniciar el sistema para que los cambios de<br>configuración efectuados en Classic Client 6.0 Patch 1<br>for 64 bits tengan efecto. Haga clic en Sí para<br>reiniciar el sistema ahora o elija No si tiene previsto<br>reiniciarlo manualmente más tarde. |
| Sí No                                                                                                    |

# 3 INSTALACIÓN DEL SOFTWARE GEMSAFE

Dependiendo del Sistema Operativo que esté utilizando deberá instalar una u otra versión del software GemSAFE proporcionado por OMIE:

- Los usuarios de Windows XP deben instalar la versión 5.1.1.
- Los usuarios de Windows 7 (32/64 bits) han de instalar la versión 6 en sus versiones de 32 o 64 bits según corresponda.
- Los usuarios de Windows 8 (32/64 bits) han de instalar la versión 6.3.1 en sus versiones de 32 o 64 bits según corresponda.

#### 3.1 INSTALACIÓN DE GEMSAFE STANDARD EDITION 5.1.1

La versión 5.1.1 de las librerías de GemSAFE proporcionada por OMIE se distribuye en un fichero .zip con tres componentes a instalar (en el orden indicado):

- GemSafe\_Standard32\_User\_setup.msi : Software GemSAFE 5.1.1
- o *GemSafe\_GPK\_Support\_setup.msi* : Módulo para compatibilidad con tarjetas GPK16000
- *RCNotIncluded.reg* : Clave del registro de Windows recomendada por el soporte de GemAlto

Como primer paso, descomprimimos el fichero .zip en un directorio temporal y extraemos su contenido.

Para iniciar la instalación de los controladores de GemSAFE 5.1.1, ejecutar el archivo *GemSafe\_Standard32\_User\_setup.msi* :

| 🛎 C:\tmp\GemSAFE                                   |                                                                |                     |                      |                       |
|----------------------------------------------------|----------------------------------------------------------------|---------------------|----------------------|-----------------------|
| Archivo Edición Ver Eavoritos Herramientas Ayuda 🧨 |                                                                |                     |                      |                       |
| 🌀 Atrás 👻 🕥 🕤 🏂 🔎 Búsque                           | eda 🜾 Carpetas 🛄 🕶                                             |                     |                      |                       |
| Dirección 🗁 C:\tmp\GemSAFE                         |                                                                |                     |                      | 💌 🄁 Ir                |
|                                                    | Nombre 🔺                                                       | Tamaño              | Tipo                 | Fecha de modificación |
| Tareas de archivo y carpeta 🔅                      | GemSafe511.zip                                                 | 14.863 KB           | Archivo WinZip       | 05/08/2008 13:02      |
| Cambiar nombre a este archivo                      | GemSafe_GPK_Support_setup.msi                                  | 2.351 KB            | Paquete de Window    | 27/03/2007 15:50      |
| Mover este archivo                                 | GemSafe_Standard32_User_setup.msi                              | 18.505 KB           | Paquete de Window    | 18/03/2008 11:13      |
| Copiar este archivo                                |                                                                | 1 KB                | Entradas de registro | 10/04/2008 11:25      |
| Dublicar este archivo en Web                       | E Readme.txt                                                   | I KD                | Documento de texto   | 05/06/2006 13:01      |
| Epuiar este archivo por correo                     |                                                                |                     |                      |                       |
| electrónico                                        |                                                                |                     |                      |                       |
| 🗙 Eliminar este archivo                            |                                                                |                     |                      |                       |
|                                                    |                                                                |                     |                      |                       |
| Otros sitios 🙁                                     |                                                                |                     |                      |                       |
| 🗀 tmp                                              |                                                                |                     |                      |                       |
| A Mis documentos                                   |                                                                |                     |                      |                       |
| 😡 MIPC                                             |                                                                |                     |                      |                       |
| 🙀 Mis sitios de red                                |                                                                |                     |                      |                       |
|                                                    |                                                                |                     |                      |                       |
|                                                    |                                                                |                     |                      |                       |
| Detalles                                           |                                                                |                     |                      |                       |
|                                                    |                                                                |                     |                      |                       |
| Tipo: Paquete de Windows Installer Autor: Gemp     | olus R&D Título: GemSafe Libraries setup Asunto: Generic setup | structure for the G | 18,0 MB 😔 Mie        | quipo                 |

El instalador recopilará la información necesaria antes de mostrar la primera pantalla (este proceso puede durar varios minutos):

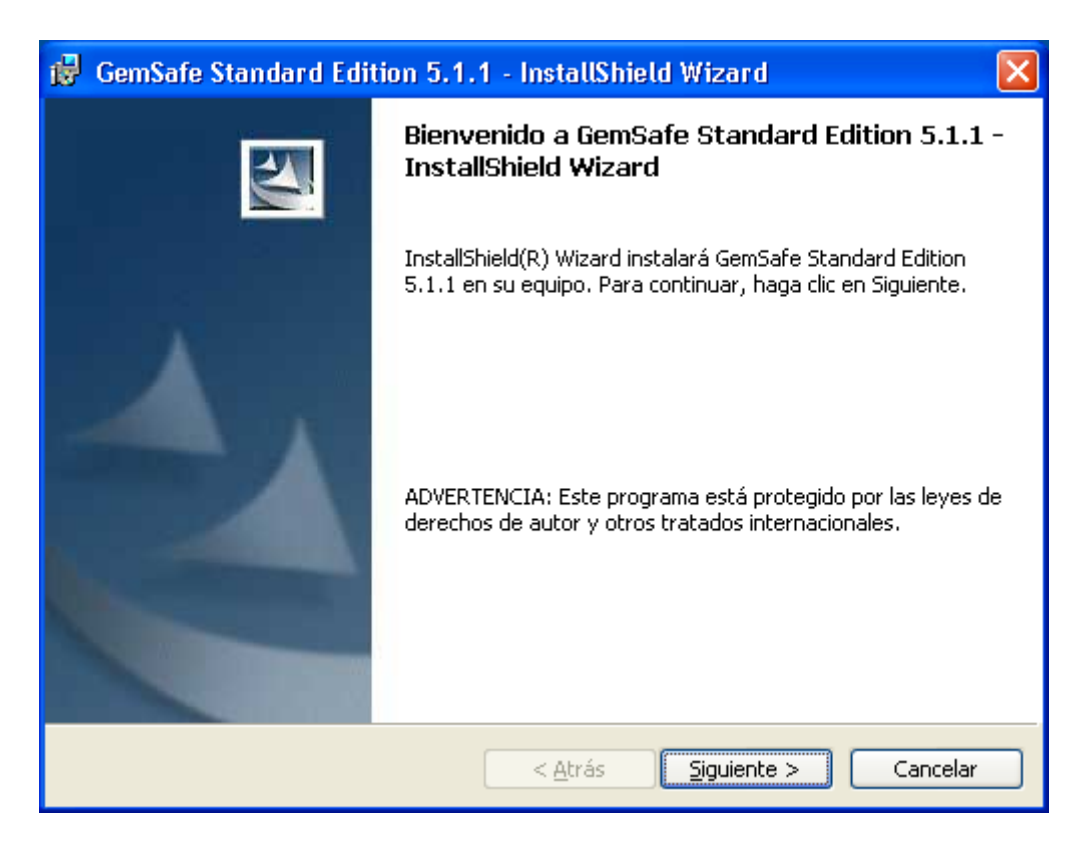

Pulsamos 'Siguiente':

| 🙀 GemSafe Standard Edition 5.1.1 - InstallShield Wizard                                                                                                    | × |
|----------------------------------------------------------------------------------------------------|---|
| Contrato de licencia<br>Lea cuidadosamente el acuerdo de licencia siguiente.                                                                                                    |   |
| LICENCIA DE USO DE SOFTWARE PARA USUARIO FINAL<br>IMPORTANTE - LÉASE ATENTAMENTE: Esta Licencia de uso de<br>Software para Usuario Final para uso de Software propiedad de Gemplus (en<br>lo sucesivo, la "Licencia"), obliga al licenciatario (definido más adelante) y la<br>filial o subsidiaria de Gemalto NV. ("Gemplus") que distribuye el Software de<br>conformidad con lo expuesto en la presente Licencia. Para los efectos de la<br>presente Licencia (en lo sucesivo "Gemplus"), "Licenciatario" significa la<br>persona o entidad legal que desea utilizar el Software (definido a |   |
| Acepto los términos del contrato de licencia     No acepto los términos del contrato de licencia                                                                                                    |   |
| < <u>A</u> trás <u>Siguiente</u> > Cancelar                                                                                                    |   |

Aceptamos el Contrato de Licencia y pulsamos 'Siguiente':

| 🔂 GemSaf                           | e Standard Edition 5.1.1 - InstallShield Wizard 🛛 🛛 🔀                                                             |
|------------------------------------|----------------------------------------------------------------------------------------------------|
| Carpeta d<br>Haga clic<br>en una c | <b>le destino</b><br>: en Siguiente para instalar en esta carpeta o en Cambiar para instalar<br>arpeta diferente. |
|                                    | InstalarGemSafe Standard Edition 5.1.1 en:<br>C:\Archivos de programa\Gemplus\GemSafe Libraries\ Cambiar          |
| InstallShield –                    | < <u>A</u> trás <u>Siguiente</u> > Cancelar                                                                       |

Seleccionamos la carpeta destino por defecto y continuamos:

| 🔀 GemSafe Standard Edition 5.1.1 - InstallShield Wizard                                                                                                    | × |
|----------------------------------------------------------------------------------------------------|---|
| Preparado para instalar el programa<br>El Asistente está preparado para comenzar la instalación.                                                                                                    |   |
| Haga clic en Instalar para comenzar la instalación.<br>Si desea revisar la configuración de la instalación o realizar algún cambio, haga clic en<br>Atrás. Haga clic en Cancelar para salir del Asistente. |   |
| InstallShield                                                                                                    |   |

Comenzamos la instalación del producto pulsando 'Instalar':

| 🔂 GemSaf                                                                                                    | e Standard Edition 5.1.1 - InstallShield Wizard 📃 🗖 🔀                                                                                          |
|----------------------------------------------------------------------------------------------------|----------------------------------------------------------------------------------------------------|
| Instaland<br>Los comp                                                                                                    | o GemSafe Standard Edition 5.1.1                                                                                                    |
| i de la companya de la companya de l | Por favor, espere mientras InstallShield Wizard instala GemSafe Standard<br>Edition 5.1.1. Este proceso puede durar varios minutos.<br>Estado: |
| InstallShield –                                                                                                    | < <u>A</u> trás <u>Siguiente</u> > Cancelar                                                                                                    |

Finalmente se notifica que la instalación ha concluido:

| 🛃 GemSafe Standard Edition 5.1.1 - InstallShield Wizard 🛛 🛛 🔀 |                                                                                                    |  |  |  |  |
|---------------------------------------------------------------|----------------------------------------------------------------------------------------------------|--|--|--|--|
|                                                               | Finalizado GemSafe Standard Edition 5.1.1 -<br>InstallShield Wizard                                                                    |  |  |  |  |
|                                                               | InstallShield Wizard ha instalado GemSafe Standard Edition<br>5.1.1 correctamente. Haga clic en Finalizar para salir del<br>asistente. |  |  |  |  |
|                                                               | < <u>A</u> trás <b>Finalizar</b> Cancelar                                                                                              |  |  |  |  |

Para hacer los cambios efectivos el sistema solicita el reinicio del equipo. Podemos reiniciar ahora o bien pulsar 'No', continuar con la instalación del resto de módulos y reiniciar al finalizar (recomendado):

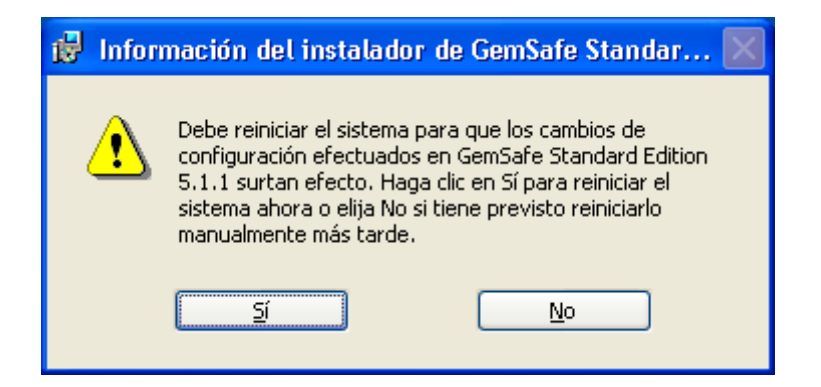

Una vez instaladas las librerías GemSafe, instalamos el módulo para compatibilidad con las tarjetas GPK16000. Para ello, ejecutar el archivo *GemSafe\_GPK\_Support\_setup.msi* :

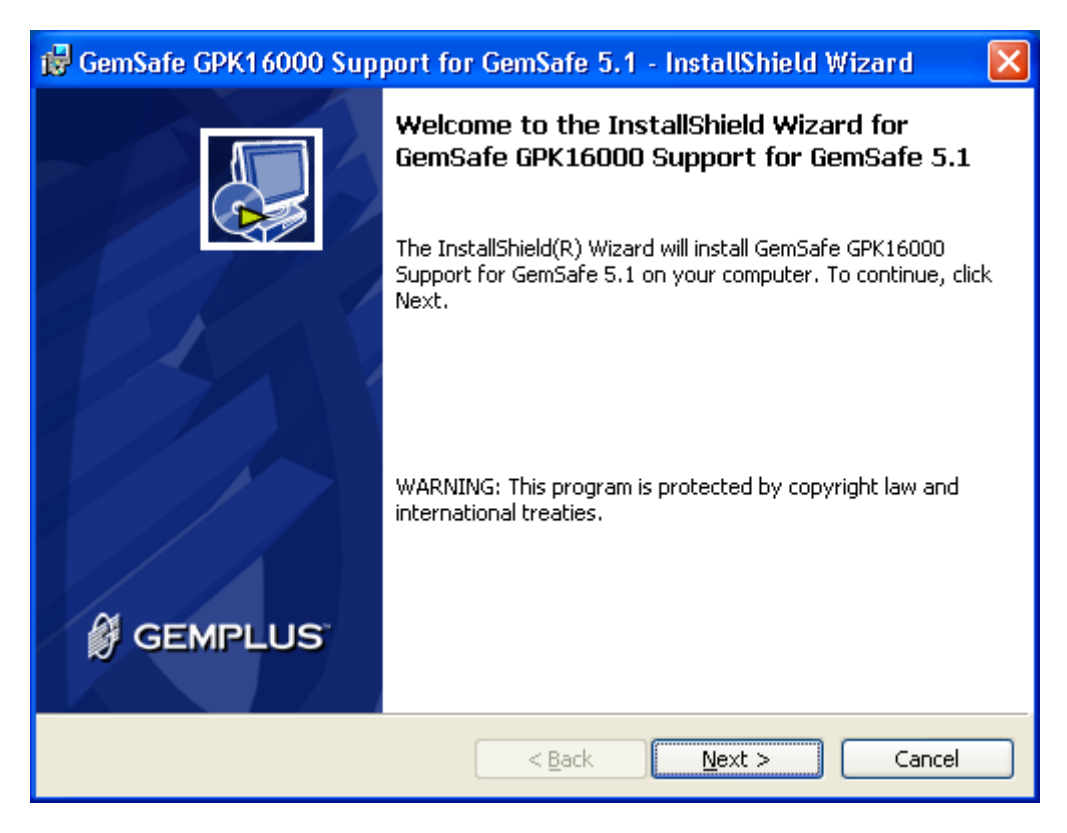

Pulsamos 'Next':

| License Agreement         Please read the following license agreement carefully.         END USER LICENSE AGREEMENT         IMPORTANT-READ CAREFULLY: This End-User License A greement for         Gemplus software ("EULA") is a legal and binding agreement between you         and the subsidiary or affiliate of Gemplus International S.A. that distributed         this version of the Software (as defined below) under this EULA ("Gemplus").         "You" are a person or legal entity wishing to use the Software. This EULA         governs your use of all of the Software distributed or delivered hereunder.         "Software" means all computer software, associated media, any printed | 🔀 GemSafe GPK16000 Support for GemSafe 5.1 - InstallShield Wizard                                                                                                    | × |
|----------------------------------------------------------------------------------------------------|----------------------------------------------------------------------------------------------------|---|
| END USER LICENSE AGREEMENT<br>IMPORTANT-READ CAREFULLY: This End-User License Agreement for<br>Gemplus software ("EULA") is a legal and binding agreement between you<br>and the subsidiary or affiliate of Gemplus International S.A. that distributed<br>this version of the Software (as defined below) under this EULA ("Gemplus").<br>"You" are a person or legal entity wishing to use the Software. This EULA<br>governs your use of all of the Software distributed or delivered hereunder.<br>"Software" means all computer software, associated media, any printed                                                                                                    | License Agreement Please read the following license agreement carefully.                                                                                                    | Ş |
| IMPORTANT-READ CAREFULLY: This End-User License A greement for<br>Gemplus software ("EULA") is a legal and binding agreement between you<br>and the subsidiary or affiliate of Gemplus International S.A. that distributed<br>this version of the Software (as defined below) under this EULA ("Gemplus").<br>"You" are a person or legal entity wishing to use the Software. This EULA<br>governs your use of all of the Software distributed or delivered hereunder.<br>"Software" means all computer software, associated media, any printed                                                                                                    | END USER LICENSE AGREEMENT                                                                                                    |   |
| materials and any accompanying "online" or electronic information provided to you hereunder. By downloading, installing, copying, breaking any seal on,                                                                                                    | IMPORTANT-READ CAREFULLY: This End-User License Agreement for<br>Gemplus software ("EULA") is a legal and binding agreement between you<br>and the subsidiary or affiliate of Gemplus International S.A. that distributed<br>this version of the Software (as defined below) under this EULA ("Gemplus").<br>"You" are a person or legal entity wishing to use the Software. This EULA<br>governs your use of all of the Software distributed or delivered hereunder.<br>"Software" means all computer software, associated media, any printed<br>materials and any accompanying "online" or electronic information provided<br>to you hereunder. By downloading, installing, copying, breaking any seal on, | ~ |
| I accept the terms in the license agreement     I do not accept the terms in the license agreement InstallShield                                                                                                    | I accept the terms in the license agreement     I do not accept the terms in the license agreement InstallShield                                                                                                    |   |

Aceptamos el Contrato de Licencia:

| 🥵 GemSafe GPK16000 Support for GemSafe 5.1 - InstallShield Wizard 💦 🔀                                                                                          |
|----------------------------------------------------------------------------------------------------|
| Ready to Install the Program       The wizard is ready to begin installation.                                                                                  |
| Click Install to begin the installation.<br>If you want to review or change any of your installation settings, click Back. Click Cancel to<br>exit the wizard. |
| Install5hield                                                                                                    |

Iniciamos la instalación:

| 🔂 GemSafe                     | e GPK16000 Support for GemSafe 5.1 - InstallShield Wi 🔳 🗖 🔀                                                                                |
|-------------------------------|----------------------------------------------------------------------------------------------------|
| <b>Installing</b><br>The prog | GemSafe GPK16000 Support for GemSafe 5.1 ram features you selected are being installed.                                                    |
| i P                           | Please wait while the InstallShield Wizard installs GemSafe GPK16000<br>Support for GemSafe 5.1. This may take several minutes.<br>Status: |
| InstallShield –               | < <u>B</u> ack Next > Cancel                                                                                                    |

Al finalizar, se informa de que la instalación ha concluido:

| 🥵 GemSafe GPK16000 Support for GemSafe 5.1 - InstallShield Wizard 💦 🔀 |                                                                                                    |  |  |  |
|-----------------------------------------------------------------------|----------------------------------------------------------------------------------------------------|--|--|--|
| E GEMPLUS                                                             | InstallShield Wizard Completed<br>The InstallShield Wizard has successfully installed GemSafe<br>GPK16000 Support for GemSafe 5.1. Click Finish to exit the<br>wizard. |  |  |  |
|                                                                       | < <u>B</u> ack <b>Einish</b> Cancel                                                                                                    |  |  |  |

Por último, insertamos en el registro de Windows una nueva clave. La instalación de esta clave de registro está recomendada por el soporte de GemAlto y se encuentra en el archivo *RCNotIncluded.reg.* 

Al ejecutarlo, Windows nos informa de que vamos a insertar una nueva clave en el registro:

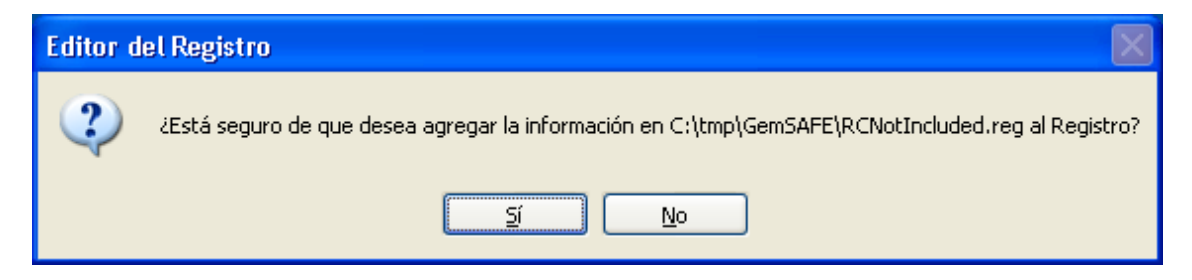

Pulsamos 'Si' y se agregará la nueva clave:

| Editor d | lel Registro 🛛 🔀                                                                               |
|----------|------------------------------------------------------------------------------------------------|
| ٩        | Se ha conseguido introducir la información de C:\tmp\GemSAFE\RCNotIncluded.reg en el Registro. |
|          | Aceptar                                                                                        |

Una vez instalados los tres componentes, reiniciamos el equipo para hacer efectivos los cambios.

#### 3.2 INSTALACIÓN DE GEMALTO CLASSIC CLIENT 6.0

En caso de estar utilizando el Sistema Operativo Windows 7 la versión a instalar de las librerías GemSAFE se denomina Gemalto Classic Client 6.0.

OMIE distribuye dicho instalador en sus versiones de 32 y 64 bits, dependiendo de la versión de Windows 7 que se tenga instalada. En cada caso los ejecutables se denominan:

- o Classic\_Client\_32\_User\_setup.msi : Para Windows 7 32bits.
- Classic\_Client\_64\_User\_setup.msi : Para Windows 7 64bits.

Como primer paso, descargamos el fichero correspondiente a nuestro Sistema Operativo en un directorio temporal y a continuación lo ejecutamos:

| 🕒 🗢 📕 🕨 Equipo     | • •  | OS (C:) 🔸 temp                      | ▼ 4               | Buscar temp                  | ۶         |
|--------------------|------|-------------------------------------|-------------------|------------------------------|-----------|
| Organizar 👻 Inclui | r en | biblioteca 🔻 Compartir con 💌 Grabar | Nueva carpeta     | :== ▼                        |           |
| 🔆 Favoritos        | *    | Nombre                              | Fecha de modifica | Тіро                         | Tamaño    |
| 🗼 Descargas        |      | 🔁 Classic_Client_32_User_setup.msi  | 13/09/2010 14:31  | Paquete de Windows Installer | 20.586 KB |
| 🧮 Escritorio       |      | Classic_Client_64_User_setup.msi    | 13/09/2010 14:31  | Paquete de Windows Installer | 26.682 KB |
| 🖳 Sitios recientes |      |                                     |                   |                              |           |
| 🥃 Bibliotecas      |      |                                     |                   |                              |           |
| Documentos         | =    |                                     |                   |                              |           |
| 📔 Imágenes         |      |                                     |                   |                              |           |
| 🁌 Música           |      |                                     |                   |                              |           |
| 😸 Vídeos           |      |                                     |                   |                              |           |
| 📜 Equipo           |      |                                     |                   |                              |           |
|                    |      |                                     |                   |                              |           |
| 👊 Red              |      |                                     |                   |                              |           |
|                    | Ŧ    |                                     | III               |                              |           |
| 2 elemento         | IS   |                                     |                   |                              |           |

*Nota*: Las capturas de pantalla de este documento pertenecen a la versión de 64 bits, las correspondientes a la versión de 32 bits serían análogas.

El instalador recopilará la información necesaria y mostrará la primera pantalla:

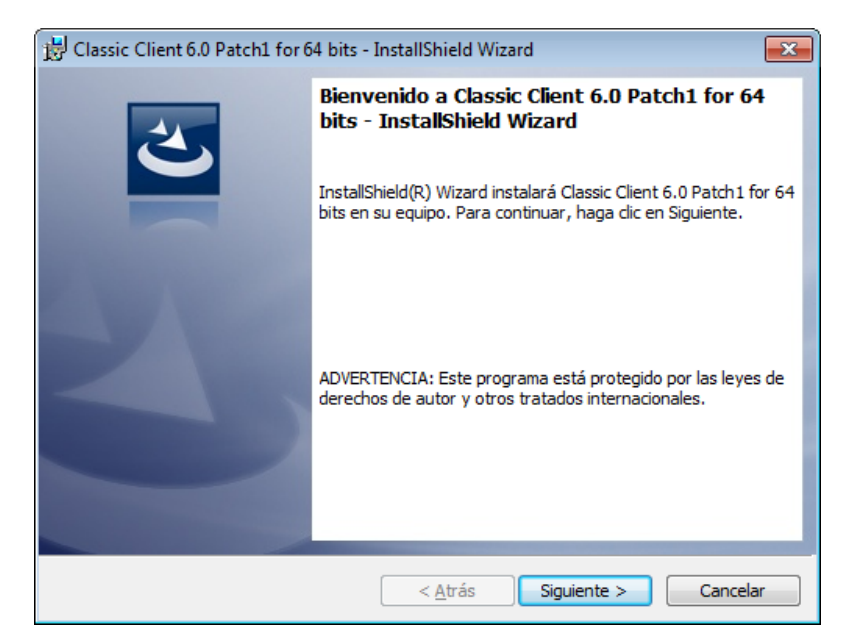

Pulsamos 'Siguiente':

| Contrato de licencia                                                                                                    |
|----------------------------------------------------------------------------------------------------|
| Lea cuidadosamente el acuerdo de licencia siguiente.                                                                                                    |
| LICENCIA DE USO DE SOFTWARE PARA USUARIO FINAL                                                                                                    |
| <b>IMPORTANTE - LÉASE ATENTAMENTE:</b> Esta Licencia de uso de<br>Software para Usuario Final para uso de Software propiedad de Gemalto (en<br>lo sucesivo, la "Licencia"), obliga al licenciatario (definido más adelante) y la<br>filial o subsidiaria de Gemalto NV. ("Gemalto") que distribuye el Software de<br>conformidad con lo expuesto en la presente Licencia. Para los efectos de la<br>presente Licencia (en lo sucesivo "Gemalto"), "Licenciatario" significa la<br>persona o entidad legal que desea utilizar el Software (definido a |
| Acepto los términos del contrato de licencia                                                                                                    |
| No acepto los términos del contrato de licencia                                                                                                    |
| InstallShield                                                                                                    |
| < <u>A</u> trás Siguiente > Cancelar                                                                                                    |

Aceptamos el Contrato de Licencia y pulsamos 'Siguiente':

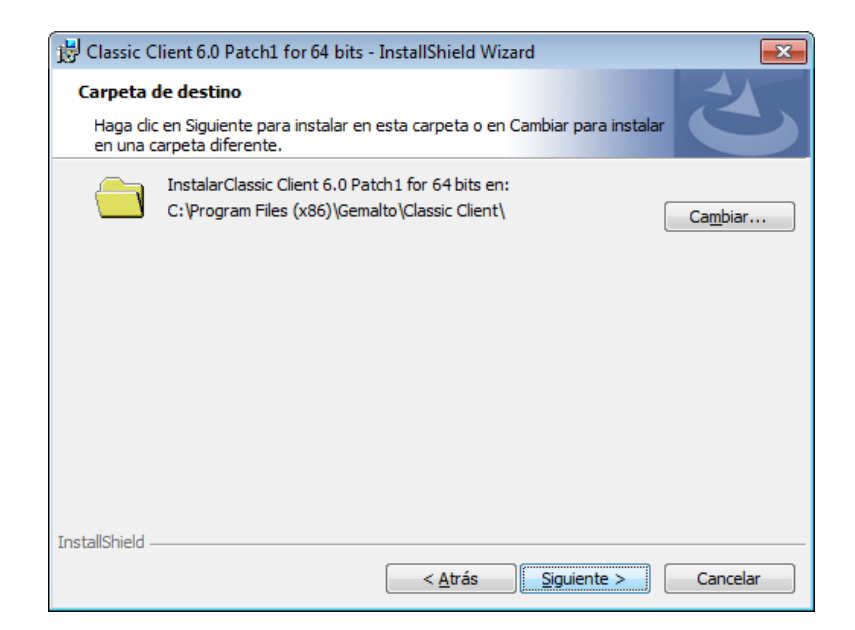

Seleccionamos la carpeta destino por defecto y continuamos:

| 📅 Classic Client 6.0 Patch1 for 64 bits - InstallShield Wizard                                                                                      |
|----------------------------------------------------------------------------------------------------|
| Preparado para instalar el programa<br>El Asistente está preparado para comenzar la instalación.                                                    |
| Haga dic en Instalar para comenzar la instalación.                                                                                                  |
| Si desea revisar la configuración de la instalación o realizar algún cambio, haga clic en<br>Atrás. Haga clic en Cancelar para salir del Asistente. |
|                                                                                                    |
|                                                                                                    |
|                                                                                                    |
|                                                                                                    |
|                                                                                                    |
| InstallShield                                                                                                    |
| < <u>A</u> trás Instalar Cancelar                                                                                                    |

Comenzamos la instalación del producto pulsando 'Instalar':

| 😸 Classic C           | lient 6.0 Patch1 for 64 bits - InstallShield Wizard                                                                                        |
|-----------------------|----------------------------------------------------------------------------------------------------|
| Instaland<br>Los comp | lo Classic Client 6.0 Patch1 for 64 bits<br>ponentes del programa seleccionados se están instalando.                                       |
| 1 <del>6</del>        | Por favor, espere mientras InstallShield Wizard instala Classic Client 6.0<br>Patch1 for 64 bits. Este proceso puede durar varios minutos. |
|                       | Estado:                                                                                                    |
|                       | Copiando archivos nuevos                                                                                                    |
|                       |                                                                                                    |
|                       |                                                                                                    |
|                       |                                                                                                    |
|                       |                                                                                                    |
|                       |                                                                                                    |
|                       |                                                                                                    |
|                       |                                                                                                    |
|                       |                                                                                                    |
| InstallShield -       |                                                                                                    |
|                       | < <u>A</u> trás <u>Sig</u> uiente > <b>Cancelar</b>                                                                                        |

Finalmente se notifica que la instalación ha concluido:

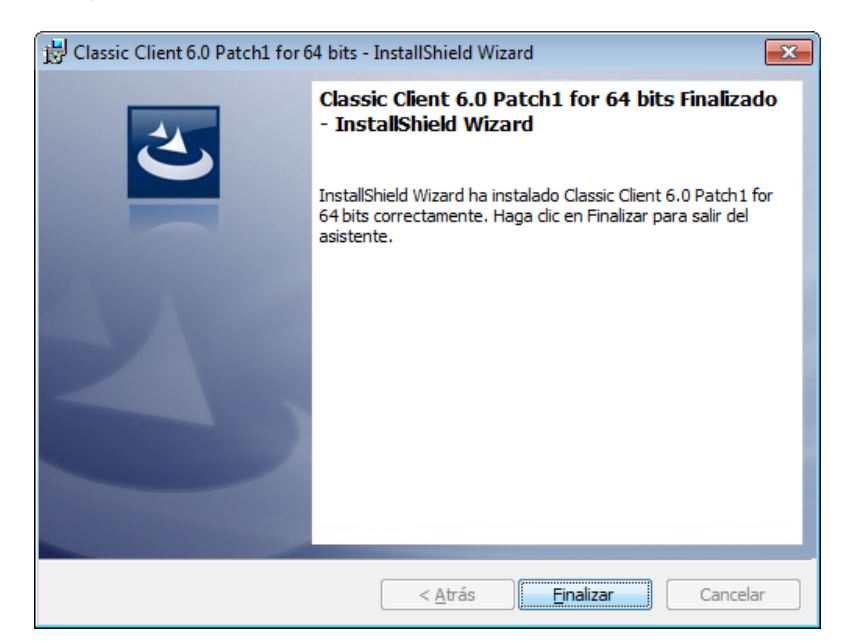

Para hacer efectivos los cambios, el sistema solicita el reinicio del equipo:

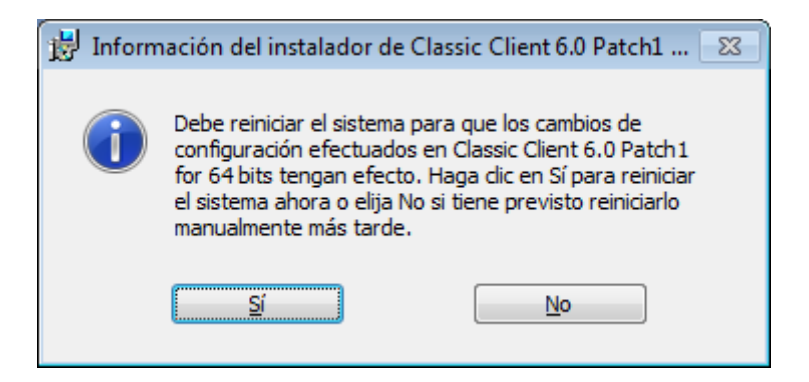

#### 3.3 INSTALACIÓN DE GEMALTO CLASSIC CLIENT 6.3.1

En caso de estar utilizando el Sistema Operativo Windows 8 la versión a instalar de las librerías GemSAFE se denomina Gemalto Classic Client 6.3.1.

OMIE distribuye dicho instalador en sus versiones de 32 y 64 bits, dependiendo de la versión de Windows 8 que se tenga instalada. En cada caso los ejecutables se denominan:

- Classic\_Client\_32\_User\_setup\_W8.msi : Para Windows 8 32bits.
- Classic\_Client\_64\_User\_setup\_W8.msi : Para Windows 8 64bits.

Como primer paso, descargamos el fichero correspondiente a nuestro Sistema Operativo en un directorio temporal y a continuación lo ejecutamos:

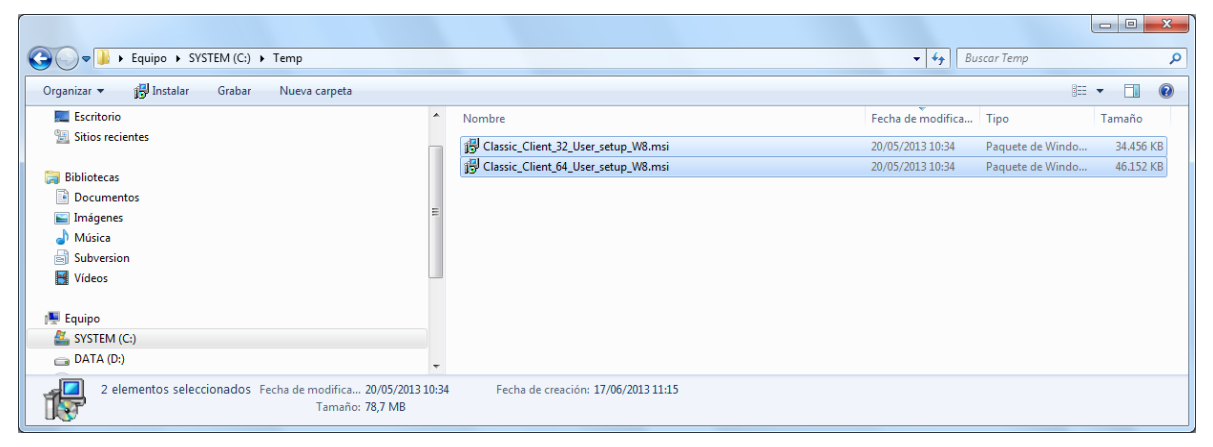

*Nota*: Las capturas de pantalla de este documento pertenecen a la versión de 64 bits, las correspondientes a la versión de 32 bits serían análogas.

El instalador recopilará la información necesaria y mostrará la primera pantalla:

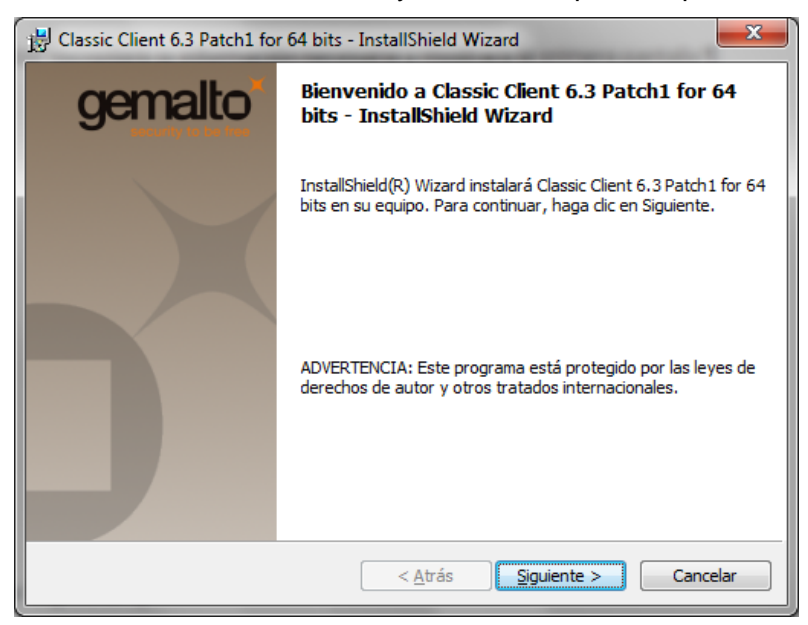

Pulsamos 'Siguiente':

| 🗒 Classic Client 6.3 Patch1 for 64 bits - InstallShield Wizard                                                                                                    | x             |
|----------------------------------------------------------------------------------------------------|---------------|
| Contrato de licencia<br>Lea cuidadosamente el acuerdo de licencia siguiente.                                                                                                    | alto          |
| LICENCIA DE USO DE SOFTWARE PARA USUARIO FINAL<br>IMPORTANTE - LÉASE ATENTAMENTE: Esta Licencia de uso de<br>Software para Usuario Final para uso de Software propiedad de Gemalto (e<br>lo sucesivo, la "Licencia"), obliga al licenciatario (definido más adelante) y<br>filial o subsidiaria de Gemalto NV. ("Gemalto") que distribuye el Software de<br>conformidad con lo expuesto en la presente Licencia. Para los efectos de l<br>presente Licencia (en lo sucesivo "Gemalto"), "Licenciatario" significa la<br>persona o entidad legal que desea utilizar el Software (definido a<br>conformatica de sente desea utilizar el Software (definido a | en<br>la<br>a |
| <ul> <li>O Acepto los términos del contrato de licencia</li> <li>☐ No acepto los términos del contrato de licencia</li> <li>InstallShield</li> </ul>                                                                                                    | air           |
| < Atrás Siguiente > Cance                                                                                                    | lar           |

# Aceptamos el Contrato de Licencia y pulsamos 'Siguiente':

| 🔡 Classic C     | lient 6.3 Patch1 for 64 bits - InstallShield Wizard                                                 | ×        |  |  |  |
|-----------------|----------------------------------------------------------------------------------------------------|----------|--|--|--|
| Carpeta d       | Carpeta de destino                                                                                  |          |  |  |  |
| en una c        | en siguiente para instalar en esta carpeta o en Campiar para instalar<br>arpeta diferente.          |          |  |  |  |
| Þ               | InstalarClassic Client 6.3 Patch1 for 64 bits en:<br>C:\Program Files (x86)\Gemalto\Classic Client\ | Cambiar  |  |  |  |
|                 |                                                                                                    |          |  |  |  |
|                 |                                                                                                    |          |  |  |  |
|                 |                                                                                                    |          |  |  |  |
| InstallShield - |                                                                                                    |          |  |  |  |
|                 | < Atrás Siguiente >                                                                                 | Cancelar |  |  |  |

Seleccionamos la carpeta destino por defecto y continuamos:

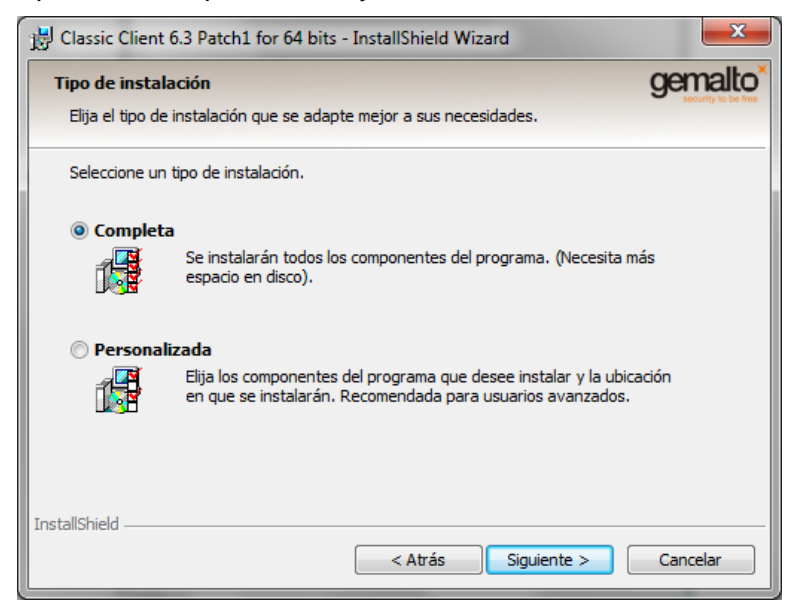

Elegimos la opción de "Completa" y pulsamos en "Siguiente":

| Classic Client 6.3 Patch1 for 64 bits - InstallShield Wizard                                                                                  | ×                  |
|----------------------------------------------------------------------------------------------------|--------------------|
| Preparado para instalar el programa                                                                                                    | gemalto            |
| El Asistente está preparado para comenzar la instalación.                                                                                     | socially to be nee |
| Haga clic en Instalar para comenzar la instalación.                                                                                           |                    |
| Si desea revisar la configuración de la instalación o realizar algún cambio, haga o<br>Atrás. Haga clic en Cancelar para salir del Asistente. | dic en             |
| InstallShield                                                                                                    |                    |
| < Atrás 🛞 Instalar                                                                                                    | Cancelar           |

Comenzamos la instalación del producto pulsando 'Instalar':

| 🖶 Classic Client 6.3 Patch1 for 64 bits - InstallShield Wizard                                                                             |                              |  |  |  |  |
|----------------------------------------------------------------------------------------------------|------------------------------|--|--|--|--|
| Instalando Classic Client 6.3 Patch1 for 64 bits                                                                                           |                              |  |  |  |  |
| Por favor, espere mientras InstallShield Wizard instala Classic Client 6.3<br>Patch1 for 64 bits. Este proceso puede durar varios minutos. |                              |  |  |  |  |
|                                                                                                    | Estado:                      |  |  |  |  |
|                                                                                                    |                              |  |  |  |  |
|                                                                                                    |                              |  |  |  |  |
|                                                                                                    |                              |  |  |  |  |
| InstallShield -                                                                                                    |                              |  |  |  |  |
|                                                                                                    | < Atrás Siguiente > Cancelar |  |  |  |  |

Finalmente se notifica que la instalación ha concluido:

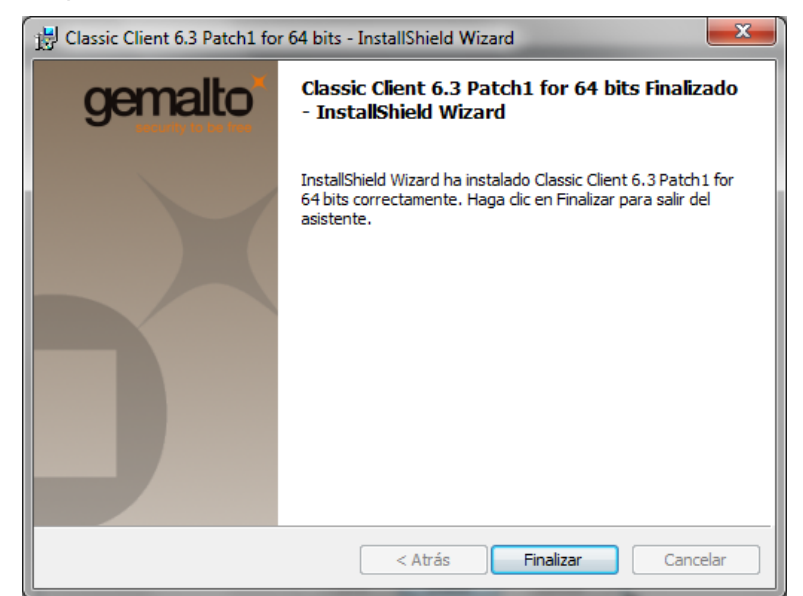

Para hacer efectivos los cambios, el sistema solicita el reinicio del equipo:

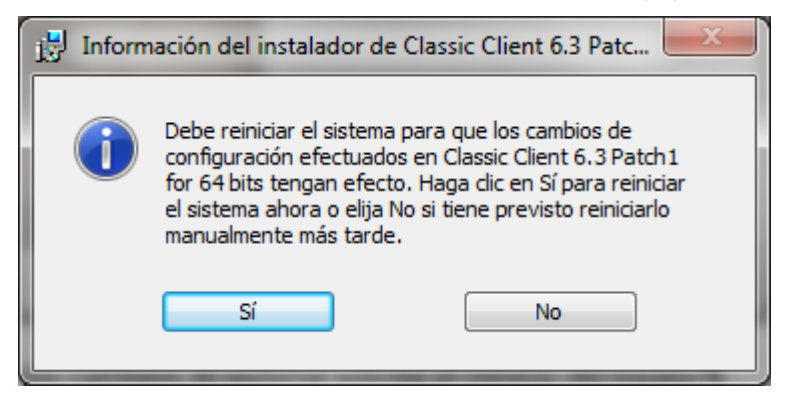

# 4 LISTADO DE INCOMPATIBILIDADES

Se han detectado una serie de incompatibilidades entre las distintas tarjetas inteligentes y las versiones del software de GEMSAFE disponibles:

- Las nuevas tarjetas ID Classic 340 no funcionan correctamente con la versión 5.1.1 de las librerías de GemSAFE proporcionada por OMIE.
- Las tarjetas GemXpresso no funcionan con las últimas librerías de GemSAFE: Gemalto Classic Client 6.3.1. Estas tarjetas se reconocen físicamente por tener círculos rojos en las esquinas de la parte posterior de la tarjeta.

Estas incompatibilidades detectadas se resumen en la siguiente tabla, donde se indica únicamente las versiones de software/tarjeta incompatibles:

| Software / Tarjeta | GemXpresso 32k | Classic TPC IS v2 | ID Classic 340 |
|--------------------|----------------|-------------------|----------------|
| 5.1.1              |                |                   | Incompatibles  |
| 6.0                |                |                   |                |
| 6.3.1              | Incompatibles  |                   |                |